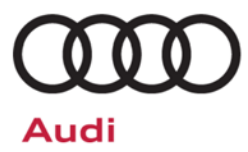

# Safety Recall Code: 69Z4

| Subject             | Passenger Occupant Detection System (PODS)                                                                                                    |                                                                                                    |                                                                                                    |                                                                                                    |
|---------------------|----------------------------------------------------------------------------------------------------|----------------------------------------------------------------------------------------------------|----------------------------------------------------------------------------------------------------|----------------------------------------------------------------------------------------------------|
| Release Date        | September 12, 2019                                                                                                    |                                                                                                    |                                                                                                    |                                                                                                    |
| Affected Vehicles   | U.S.A. & CANADA:                                                                                                    | Certain 2015-201                                                                                                    | 9 Model Year Audi vehicles                                                                                                    |                                                                                                    |
|                     | Country                                                                                                    | Model Year                                                                                                    | Vehicle                                                                                                    |                                                                                                    |
|                     | USA                                                                                                    | 2016-2018                                                                                                    | A3 E-TRON                                                                                                    |                                                                                                    |
|                     | USA                                                                                                    | 2015-2019                                                                                                    | A3 CABRIOLET                                                                                                    |                                                                                                    |
|                     | USA                                                                                                    | 2015-2016                                                                                                    | S3 SEDAN                                                                                                    |                                                                                                    |
|                     | USA                                                                                                    | 2015-2019                                                                                                    | A3 SEDAN                                                                                                    |                                                                                                    |
|                     | USA                                                                                                    | 2017-2019                                                                                                    | RS3                                                                                                    |                                                                                                    |
|                     | CAN                                                                                                    | 2016-2018                                                                                                    | A3 E-TRON                                                                                                    |                                                                                                    |
|                     | CAN                                                                                                    | 2015-2019                                                                                                    | A3 CABRIOLET                                                                                                    |                                                                                                    |
|                     | CAN                                                                                                    | 2015-2016                                                                                                    | S3 SEDAN                                                                                                    |                                                                                                    |
|                     | CAN                                                                                                    | 2015-2019                                                                                                    | A3 SEDAN                                                                                                    |                                                                                                    |
|                     | CAN                                                                                                    | 2018-2019                                                                                                    | RS3                                                                                                    |                                                                                                    |
| Problem Description | action. Elsa is the <u>only</u> v<br>✓ Campaign stat<br>✓ If Elsa shows of<br>the same time<br>Due to a mostly temp<br>system (PODS) may<br>may be occupied. As<br>an acoustic warning<br>airbag indicator light<br>increased risk of inju<br>airbag is switched off                                                                   | alid campaign inquiry &<br>us must show "open."<br>other open action(s), info<br>the vehicle is in the work<br>porary loose contact<br>detect an error and<br>designed, a warning<br>sound and an error<br>shows "passenger a<br>iry to the occupant<br>(not working. | verification source.<br>rm your customer so that the work can also<br>schop for this campaign.<br>at the connector, the passenger oc<br>switch off the passenger airbag ever<br>g light in the instrument panel comes<br>message is displayed in the instrum-<br>irbag off". In the event of a crash the<br>seated in the front passenger seat | be completed at<br>cupant detection<br>though the seat<br>on together with<br>nent cluster. The<br>nere would be an<br>if the passenger |
| Corrective Action   | Install a more robust connector and optimized cable routing under the front passenger seat.                                                                                                    |                                                                                                    |                                                                                                    |                                                                                                    |
| Precautions         | Should an error occur, vehicle occupants will be alerted of a PODS system problem by illumination of the airbag warning light and by the status of the Passenger Airbag OFF indicator light. In this case, the customer should contact their closest Audi dealership and arrange to have the vehicle inspected/repaired without delay. |                                                                                                    |                                                                                                    |                                                                                                    |
| Parts Information   | Parts Control Type<br>Upper Order Limit                                                                                                    | e: Parts wi<br>Limit. P<br>your Up                                                                                                    | II be managed with a weekly Upper<br>lease see Parts On Command (POC<br>per Order Limit quantity.                                                                                                    | Order<br>C) for                                                                                                    |
|                     | Initial Allocation:<br>YES                                                                                                    | Dealers<br>custome<br>received<br>Tool (be                                                                                                    | will be sent an initial allocation prior<br>er notification. If no initial allocation v<br>I, please reference the Repair Projec<br>Iow) to view your potential VIN popu                                                                                                    | to<br>was<br>ction<br>Ilation.                                                                                                    |
|                     |                                                                                                    |                                                                                                    |                                                                                                    |                                                                                                    |

|                        | Criteria                                                                                                    | Part Number                                                                                                    | Description                                 | Qty. per<br>Vehicle              | Ordering Method                                         |                        |  |
|------------------------|----------------------------------------------------------------------------------------------------|----------------------------------------------------------------------------------------------------|---------------------------------------------|----------------------------------|---------------------------------------------------------|------------------------|--|
|                        | 01 or 02                                                                                                    | 8P0.972.785                                                                                                    | HARNESS                                     | 1                                | UOL                                                     |                        |  |
|                        | 01 or 02                                                                                                    | 000.979.911                                                                                                    | CONNECTOR                                   | 1                                | UOL                                                     | I                      |  |
|                        | Repair Proje                                                                                                    | ction Tool (right o                                                                                                    | click to open):                             |                                  |                                                         |                        |  |
| Code Visibility        | Since June 2<br>Action report<br>was not poste                                                                                                    | Since June 26, 2019, affected vehicles were listed on the Inventory Vehicle Open Campaign Action report under My Dealership Reports (found on <u>www.accessaudi.com</u> & OMD Web). A list was not posted for dealers who did not have any affected vehicles. |                                             |                                  |                                                         |                        |  |
|                        | Since June 20                                                                                                    | 6, 2019, this campa                                                                                                    | aign code showed                            | d open on affe                   | cted vehicles in Elsa.                                  |                        |  |
|                        | Since June 2<br>Lookup tool a                                                                                                    | 26, 2019, affected<br>t <u>www.audiusa.cor</u>                                                                                                    | vehicles were id<br><u>n</u> and on the NHT | lentified with t<br>SA VIN looku | this campaign code in<br>p tool at <u>www.safercar.</u> | the VIN<br><u>gov.</u> |  |
| Owner Notification     | Owner notification bulletin for yo                                                                                                    | ation will take place<br>ur reference.                                                                                                    | e in September 20                           | 19. Owner let                    | ter examples are include                                | ed in this             |  |
| Additional Information | Please alert of and Account                                                                                                    | everyone in your (<br>ting personnel. C                                                                                                    | dealership about<br>ontact Warranty         | this action, i<br>if you have a  | ncluding Sales, Servic<br>iny questions.                | e, Parts:              |  |
|                        | IMPORTANT                                                                                                    | REMINDER ON VE                                                                                                    | HICLES AFFECT                               | ED BY SAFET                      | Y & COMPLIANCE REC                                      | ALLS                   |  |
|                        | <u>New Vehicles in Dealer Inventory:</u> It is a violation of federal law for a dealer to deliver a new motor vehicle or any new or used item of motor vehicle equipment (including a tire) covered by this notification under a sale or lease until the defect or noncompliance is remedied. By law, dealers must correct, prior to delivery for sale or lease, any vehicle that fails to comply with an applicable Federal Motor Vehicle Safety Standard or that contains a defect relating to motor vehicle safety. |                                                                                                    |                                             |                                  |                                                         |                        |  |
|                        | <u>Pre-Owned V</u><br>in their inven<br>remedied.                                                                                                    | ehicles in Dealer<br>tory which are inve                                                                                                    | Inventory: Dealer<br>olved in a safety o    | s should not o<br>or compliance  | deliver any pre-owned<br>recall until the defect h      | vehicles<br>1as been   |  |
|                        | Dealers must<br><u>delivery to co</u>                                                                                                    | ensure that every<br>nsumers.                                                                                                    | affected inventor                           | y vehicle has                    | this campaign complete                                  | d <u>before</u>        |  |

The information in this document is intended for use only by skilled technicians who have the proper tools, equipment and training to correctly and safely maintain your vehicle. These procedures are not intended to be attempted by "do-it-yourselfers," and you should not assume this document applies to your vehicle, or that your vehicle has the condition described. To determine whether this information applies, contact an authorized Audi dealer. ©2019 Audi Group of America, Inc. and Audi Canada. All Rights Reserved.

#### **Claim Entry Instructions**

The labor times listed here may differ from the labor operations and labor times listed in ELSA.

After campaign has been completed, enter claim as soon as possible to help prevent work from being duplicated elsewhere. Attach the Elsa screen print showing action <u>open on the day of repair</u> to the repair order. If customer refused campaign work:

- ✓ <u>U.S. dealers:</u> Submit the request through Audi Warranty Online under the <u>Campaigns/Update</u> option.
- ✓ <u>Canada dealers:</u> Upload the repair order [signed by customer] to Audi WIN/Operations/Campaign Closure.

| Service Number      | 69Z4                |                      |                |  |  |
|---------------------|---------------------|----------------------|----------------|--|--|
| Damage Code         | 0099                | 0099                 |                |  |  |
| Parts Vendor Code   | 002                 |                      |                |  |  |
| Claim Type          | Sold vehicle: 7 10  |                      |                |  |  |
|                     | Unsold vehicle: 7 9 | 0                    |                |  |  |
| Causal Indicator    | Mark Cable kit as c | ausal part*          |                |  |  |
| Vehicle Wash/Loaner | Do not claim wash/  | loaner under this ac | ction          |  |  |
| Criteria I.D.       | 01                  |                      |                |  |  |
|                     | Install new PODS v  | wiring harness       |                |  |  |
|                     | Labor operation:    | 6956 49 99           | 70 T.U.        |  |  |
|                     | Quantity            | Part Number          | Description    |  |  |
|                     | 1.00                | 8P0972785            | Cable kit*     |  |  |
|                     | 1.00                | 000979911            | Connector pins |  |  |
|                     |                     |                      |                |  |  |
| Criteria I.D.       | 02                  |                      |                |  |  |
|                     | Install new PODS v  | wiring harness       |                |  |  |
|                     | Labor operation:    | 6956 50 99           | 80 T.U.        |  |  |
|                     | Quantity            | Part Number          | Description    |  |  |
|                     | 1.00                | 8P0972785            | Cable kit*     |  |  |
|                     | 1.00                | 000979911            | Connector pins |  |  |
|                     |                     |                      |                |  |  |

<MONTH YEAR>

<CUSTOMER NAME> <CUSTOMER ADDRESS> <CUSTOMER CITY STATE ZIPCODE>

This notice applies to your vehicle: <VIN>

NHTSA: 19V474

#### Safety Recall 69Z4 – Passenger Occupant Detection System (PODS) Subject: Certain 2015-2019 Model Year Audi Vehicles

Dear Audi Owner.

This notice is sent to you in accordance with the National Traffic and Motor Vehicle Safety Act. Audi has decided that a defect, which relates to motor vehicle safety, exists in certain 2015-2019 model year Audi vehicles. Our records show that you are the owner of a vehicle affected by this action.

| What is the issue?                                                 | Due to a mostly temporary loose contact at the connector, the passenger occupant detection system (PODS) may detect an error and switch off the passenger airbag even though the seat may be occupied. As designed, a warning light in the instrument panel comes on together with an acoustic warning sound and an error message is displayed in the instrument cluster. The airbag indicator light shows "passenger airbag off". In the event of a crash there would be an increased risk of injury to the occupant seated in the front passenger seat if the passenger airbag is switched off/not working. |
|--------------------------------------------------------------------|----------------------------------------------------------------------------------------------------|
| What will we do?                                                   | To correct this defect, your authorized Audi dealer will install a more robust connector and optimized cable routing under the front passenger seat. This work will take about an hour to complete and will be performed for you free of charge. Please keep in mind that your dealer may need additional time for the preparation of the repair, as well as to accommodate their daily workshop schedule.                                                                                                    |
| What should you do?                                                | Please contact your authorized Audi dealer without delay to schedule this recall repair. For your convenience, you can also visit <u>www.audiusa.com</u> and click on the "Find a Dealer" link to locate a dealer near you and schedule this service.                                                                                                    |
| Precautions you<br>should take                                     | Should an error occur, vehicle occupants will be alerted of a PODS system problem by illumination of the airbag warning light and by the status of the Passenger Airbag OFF indicator light. If this happens, contact your nearest Audi dealership and arrange to have the vehicle inspected/repaired without delay.                                                                                                    |
| Lease vehicles and<br>address changes                              | If you are the lessor and registered owner of the vehicle identified in this action, the law requires you to forward this letter immediately via first-class mail to the lessee within ten (10) days of receipt. If you have changed your address or sold the vehicle, please fill out the enclosed prepaid Owner Reply card and mail it to us so we can update our records.                                                                                                    |
| Reimbursement of<br>Expenses                                       | If you have previously paid for repairs relating to the condition described in this letter, the enclosed form explains how to request reimbursement. We would be pleased to review your reimbursement request.                                                                                                    |
| Can we assist you<br>further?                                      | If your authorized Audi dealer fails or is unable to complete this work free of charge within a reasonable time, please contact Audi Customer Experience at 1-800-253-2834 or via our "Contact Us" page at <u>www.audiusa.com</u> .                                                                                                    |
| Checking your vehicle<br>for open Recalls and<br>Service Campaigns | To check your vehicle's eligibility for repair under this or any other recall/service campaign, please visit the <i>Recall/Service Campaign Lookup</i> tool at <u>www.audiusa.com</u> and enter your Vehicle Identification Number (VIN).                                                                                                    |

If you still cannot obtain satisfaction, you may file a complaint with: The Administrator, National Highway Traffic Safety Administration, 1200 New Jersey Avenue, SE., Washington, DC 20590; or call the toll-free Vehicle Safety Hotline at 1-888-327-4236 (TTY: 1-800-424-9153); or go to http://www.safercar.gov.

We apologize for any inconvenience this matter may cause; however we are taking this action to help ensure your safety and continued satisfaction with your vehicle.

Sincerely,

Audi Customer Protection

The repair information in this document is intended for use only by skilled technicians who have the proper tools, equipment and training to correctly and safely maintain your vehicle. These procedures are not intended to be attempted by "do-it-yourselfers," and you should not assume this document applies to your vehicle, or that your vehicle has the condition described. To determine whether this information applies, contact an authorized Audi dealer. ©2019 Audi of America, Inc. and Audi Canada. All Rights Reserved.

#### **Customer Letter Example (CANADA)**

<MONTH YEAR>

<CUSTOMER NAME> <CUSTOMER ADDRESS> <CUSTOMER CITY STATE ZIPCODE>

This notice applies to your vehicle: <VIN>

Transport Canada Recall: 2019-308

#### Subject: Safety Recall 69Z4 – Passenger Occupant Detection System (PODS) Certain 2015-2019 Model Year Audi Vehicles

Dear Audi Owner,

This notice is sent to you in accordance with the requirements of the *Motor Vehicle Safety Act*. This is to inform you that your vehicle may contain a defect that could affect the safety of a person. Our records show that you are the owner of a vehicle affected by this action.

| What is the issue?                    | Due to a mostly temporary loose contact at the connector, the passenger occupant detection system (PODS) may detect an error and switch off the passenger airbag even though the seat may be occupied. As designed, a warning light in the instrument panel comes on together with an acoustic warning sound and an error message is displayed in the instrument cluster. The airbag indicator light shows "passenger airbag off". In the event of a crash there would be an increased risk of injury to the occupant seated in the front passenger seat if the passenger airbag is switched off/not working. |
|---------------------------------------|----------------------------------------------------------------------------------------------------|
| What will we do?                      | To correct this defect, your authorized Audi dealer will install a more robust connector and optimized cable routing under the front passenger seat. This work will take about an hour to complete and will be performed for you free of charge. Please keep in mind that your dealer may need additional time for the preparation of the repair, as well as to accommodate their daily workshop schedule.                                                                                                    |
| What should you do?                   | Please contact your authorized Audi dealer without delay to schedule this recall repair.                                                                                                    |
| Precautions you<br>should take        | Should an error occur, vehicle occupants will be alerted of a PODS system problem by illumination of the airbag warning light and by the status of the Passenger Airbag OFF indicator light. If this happens, contact your nearest Audi dealership and arrange to have the vehicle inspected/repaired without delay.                                                                                                    |
| Lease vehicles and<br>address changes | If you are the lessor and registered owner of the vehicle identified in this action, the law requires you to forward this letter immediately via first-class mail to the lessee within ten (10) days of receipt. If you have changed your address or sold the vehicle, please fill out the enclosed prepaid Owner Reply card and mail it to us so we can update our records.                                                                                                    |
| Reimbursement of<br>Expenses          | If you have previously paid for repairs relating to the condition described in this letter, the enclosed form explains how to request reimbursement. We would be pleased to review your reimbursement request.                                                                                                    |
| Can we assist you<br>further?         | If your authorized Audi dealer fails or is unable to complete this work free of charge within a reasonable time, please contact Audi Customer Relations Monday through Friday from 8AM to 8PM EST at 1-800-822-2834 or via our "Contact Audi Canada" page at <u>www.audi.ca</u> .                                                                                                    |

We apologize for any inconvenience this matter may cause; however we are taking this action to help ensure your safety and continued satisfaction with your vehicle.

Sincerely,

Audi Customer Protection

## **Campaign Work Procedure**

## **I**NOTE

- These repair instructions may differ from the labor operations and labor times listed in ELSA.
- Damages resulting from improper repair or failure to follow these work instructions are the dealer's . responsibility and are not eligible for reimbursement under this action.
- This procedure must be read in its entirety prior to performing the repair.
- Due to variations in vehicle equipment and options, the steps/illustrations in this work procedure may not identically match all affected vehicles.
- Diagnosis and repair of pre-existing conditions in the vehicle are not covered under this action.
- When working during extreme temperatures, it is recommended that the vehicle be allowed to acclimate inside the shop to avoid temperature-related component damage/breakage.

#### **Repair Overview**

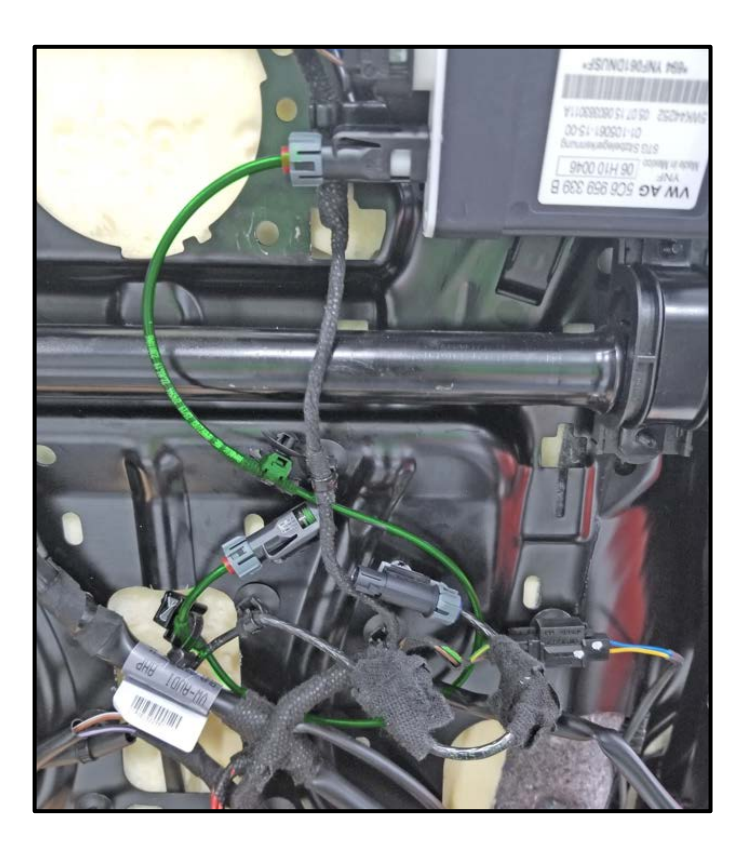

- Install new PODS control module wiring harness.
  - The new wiring harness will plug into 0 the PODS control module.
  - The existing connector to the PODS 0 control module must also be replaced.

## 

If fault, "B12251B: Seat occupied recognition sensor mat Resistance too high" is stored in the airbag control module, DO NOT diagnose or replace any components for this fault before performing this repair.

The 69Z4 topic is not the only cause of this fault. Any diagnosis related to this fault will not be covered under this campaign.

## **Required Parts**

| <u>Criteria</u> | <u>Quantity</u> | Part Number | Part Description |
|-----------------|-----------------|-------------|------------------|
| 01 or 02        | 1               | 8P0.972.785 | Cable kit        |
|                 | 1               | 000.979.911 | Connector pins   |

## 

The specified part numbers reflect the status at the start of this recall. Interim updates made in ETKA can cause a listed part number to become unavailable. In this case, the new part number specified in ETKA should be used.

## **Required Tools**

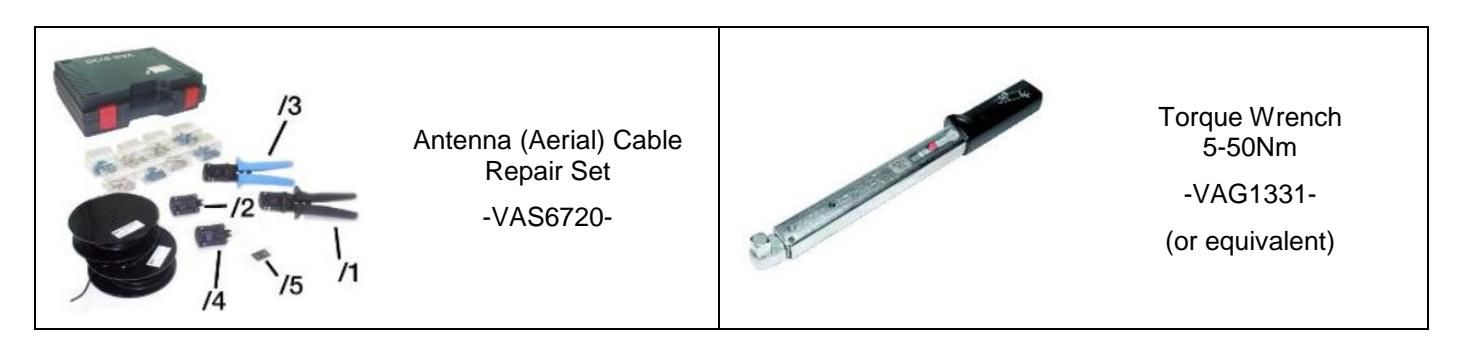

## **Repair Instruction**

## **Section A - Check for Previous Repair**

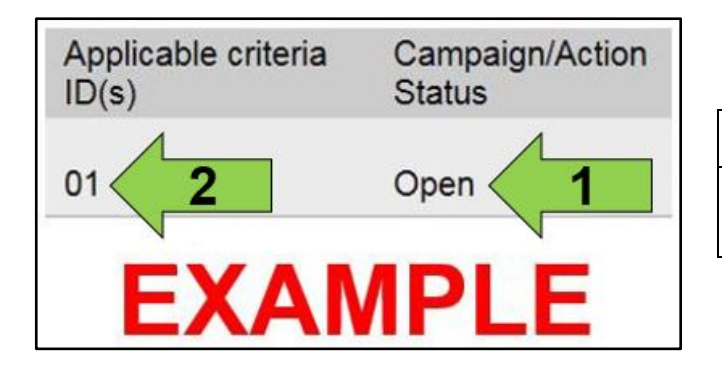

• Enter the VIN in Elsa and proceed to the "Campaign/Action" screen.

#### 

On the date of repair, print this screen and keep a copy with the repair order.

- Confirm the Campaign/Action is open <arrow 1>. If the status is closed, no further work is required.
- Note the Applicable Criteria ID <arrow 2> for use in determining the correct work to be done and corresponding parts associated.

**Proceed to Section B** 

## Section B – Installing New PODS Wiring Harness

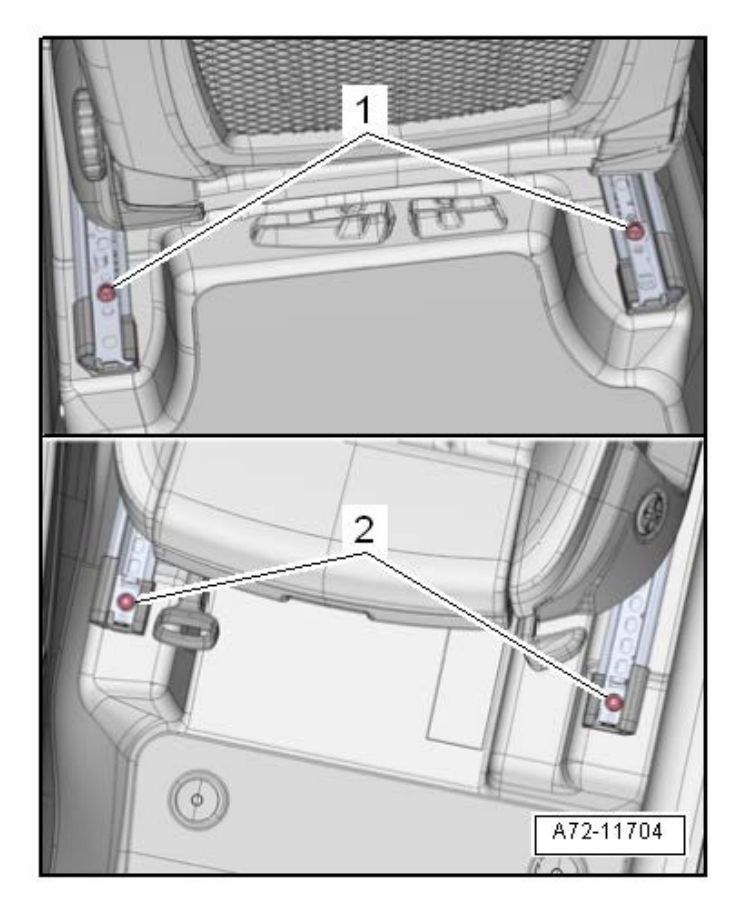

#### Unbolt passenger front seat:

- Move the seat all the way forward and in its • highest position.
- Remove the rear bolts <1> from the seat rail. •
- Move the front seat all the way to the rear and then into its lowest position.
- Remove front bolts <2> from the seat rail.

## **I**NOTE

- The front passenger seat does not require • removal from the vehicle.
- The work on the seat can be performed with the seat tilted back while the seat is still in the vehicle.

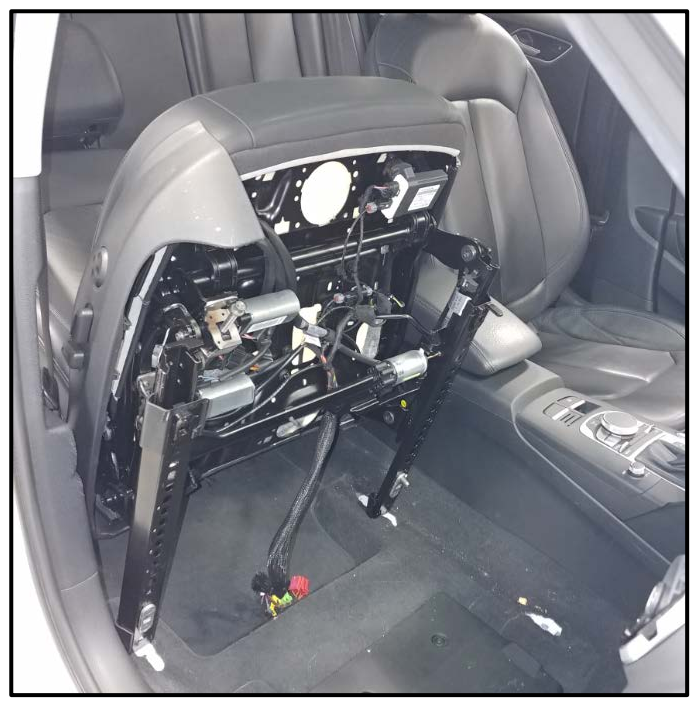

#### Position passenger front seat:

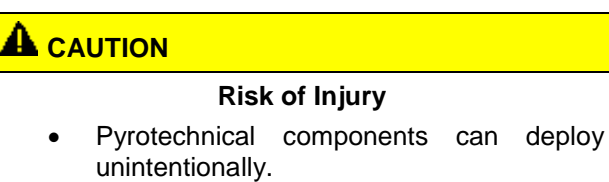

- Discharge static electricity by briefly touching the door striker.
- Move the seat all the way forward and in its • highest position.
- Tilt the seat backward, as shown. .
- If the seat is in a position that will put stress on • the seat wiring harness, the wiring harnesses must be disconnected from the floor station.
- Turn off the ignition and remove the key from the vehicle.

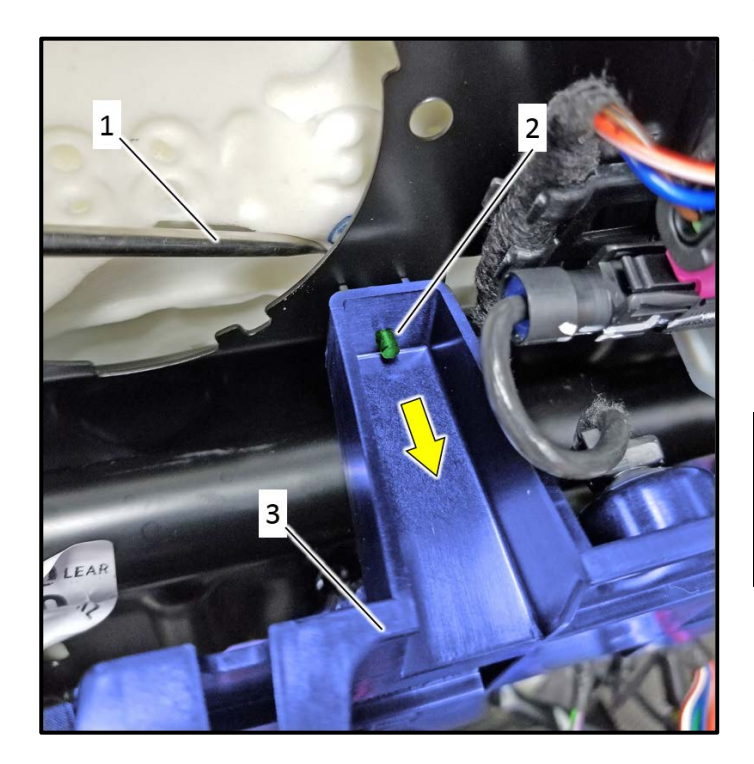

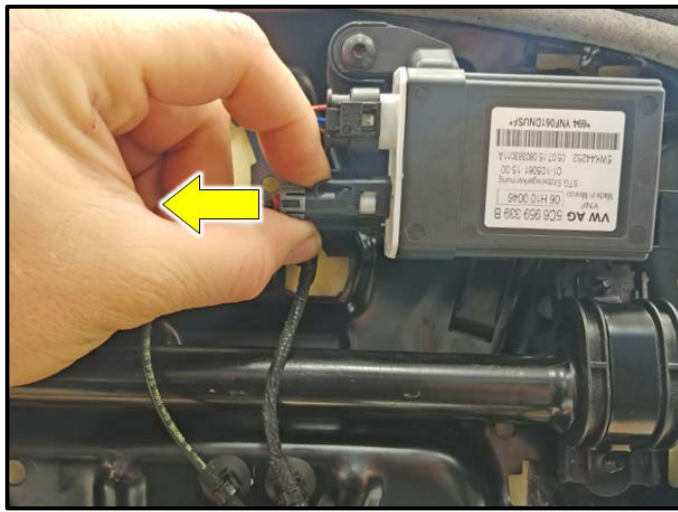

## Access PODS control module (Vehicles with Criteria 02 only):

- Use a pick tool <1> and press out the retaining pin <2> from the seat control module bracket <3> in direction of <arrow>.
- Carefully remove the pin <2> using needle nose pliers.
- Once the pin is removed, unclip the bracket <3> from the seat frame and position the bracket out of the way.

## 

Seat control module shown removed from bracket <3> for clarity. The seat control module does not require removal from the bracket <3>.

#### **Disconnect PODS control module:**

- For vehicles with Criteria 01, there are two versions of PODS control module installation position depending on if the seat is equipped with a storage compartment.
- Press the locking tab and disconnect PODS control module connector.

## 

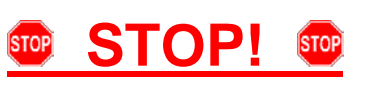

The connector must be removed exactly parallel with the PODS control module. The center pin in the PODS control module is fragile and must not be bent during removal. A damaged center pin will cause PODS faults. Damage to the PODS control module is not covered under this action.

## 

During the 69Z4 recall repair it is ok to disconnect the sensor mat from the PODS control module.

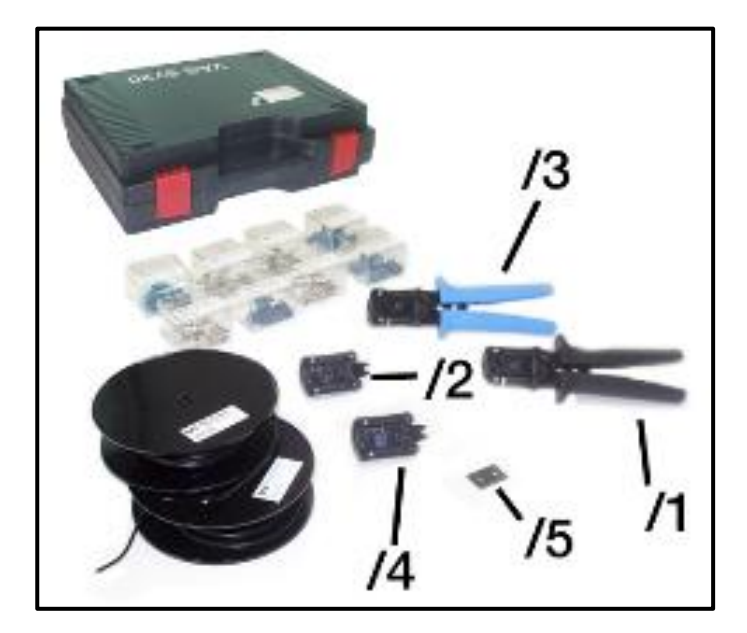

Note the following when using the VAS6720 repair kit:

- The <u>VAS6720/1</u> wiring stripping head must be used when stripping the coax cable.
- The <u>VAS6720/2</u> crimping head must be used when crimping the terminal and contact body.
- The Audi Academy video demonstrating the use of the VAS6720 can be used as a reference.
  - The video illustrates the use of the tool using the RG174 tool heads (VAS6720/3 and VAS6720/4). The RG174 tool heads are NOT used in this repair.
  - o Link to video: <u>https://audi-academy.kzoplatform.com/player/me</u> dium/818200463223559289
- The instructions included in the VAS6720 also illustrate the use of the tool.
- The VAS6720/1 wire stripping head will have to be cleaned periodically. Failure to do so will result in difficulty stripping the outer covering and grounding shield.

### CRITICAL REPAIR STEP

When installing the new connector terminals, the seat mounted coax cable will only support a maximum of two connector terminal installation attempts. Any more attempts will result in the seat mounted cable harness being too short. If the seat mounted cable harness becomes too short, the only remedy is to replace the PODS sensor mat. Replacement of the PODS sensor mat due to improper repair will not be covered under this action.

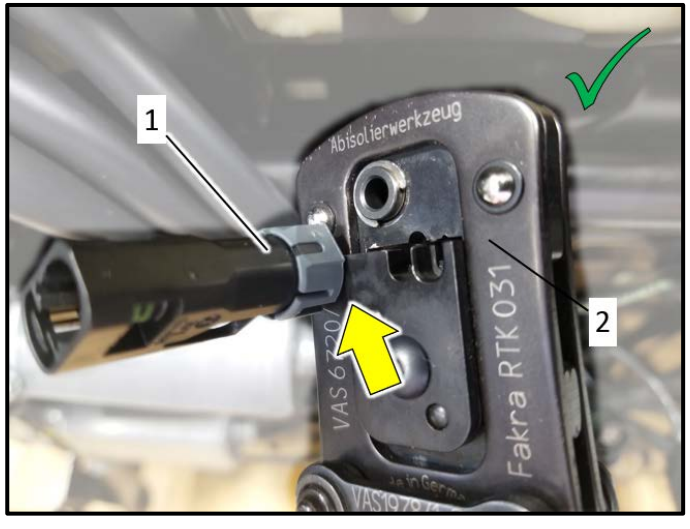

#### Cut off old connector using the VAS6720/1:

- Cut off the PODS control module connector • <1> as close to the connector as possible <arrow> using the VAS6720/1 repair tool <2>.
- The cable must be cut directly at the PODS • control module connector. If there is not enough cable left on the vehicle, the cable harness will be too short and the new cable cannot be properly installed.

## **I**NOTE

Using traditional wire cutters may slightly crush the cable components, which could make stripping the cable more difficult.

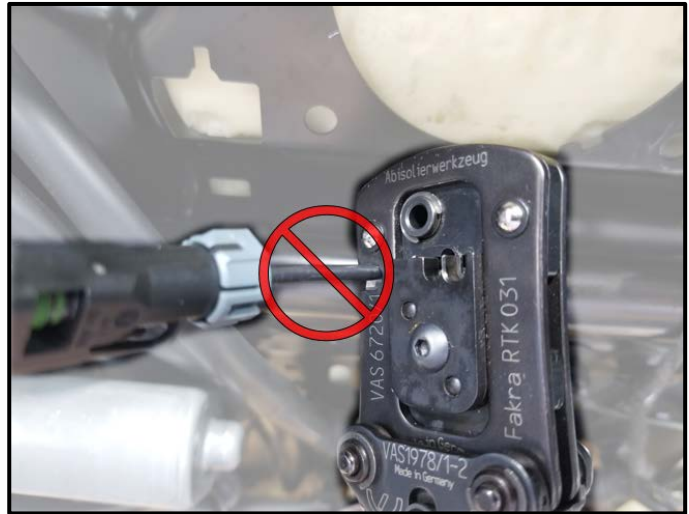

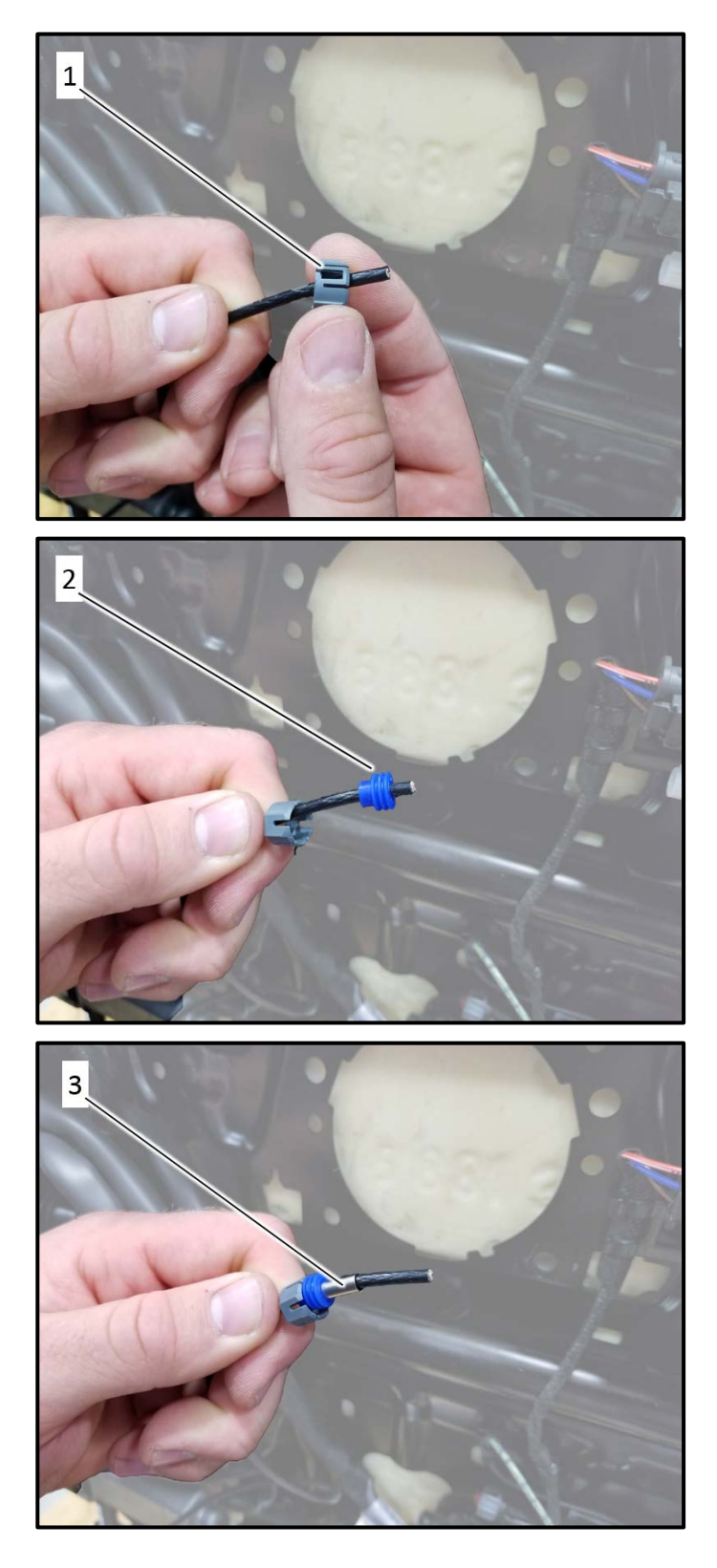

#### Install new connector hardware:

- Install new connector hardware from the • cable kit in the following order:
  - 1. Connector housing lock.
  - 2. Connector housing seal.
  - 3. Crimping sleeve.

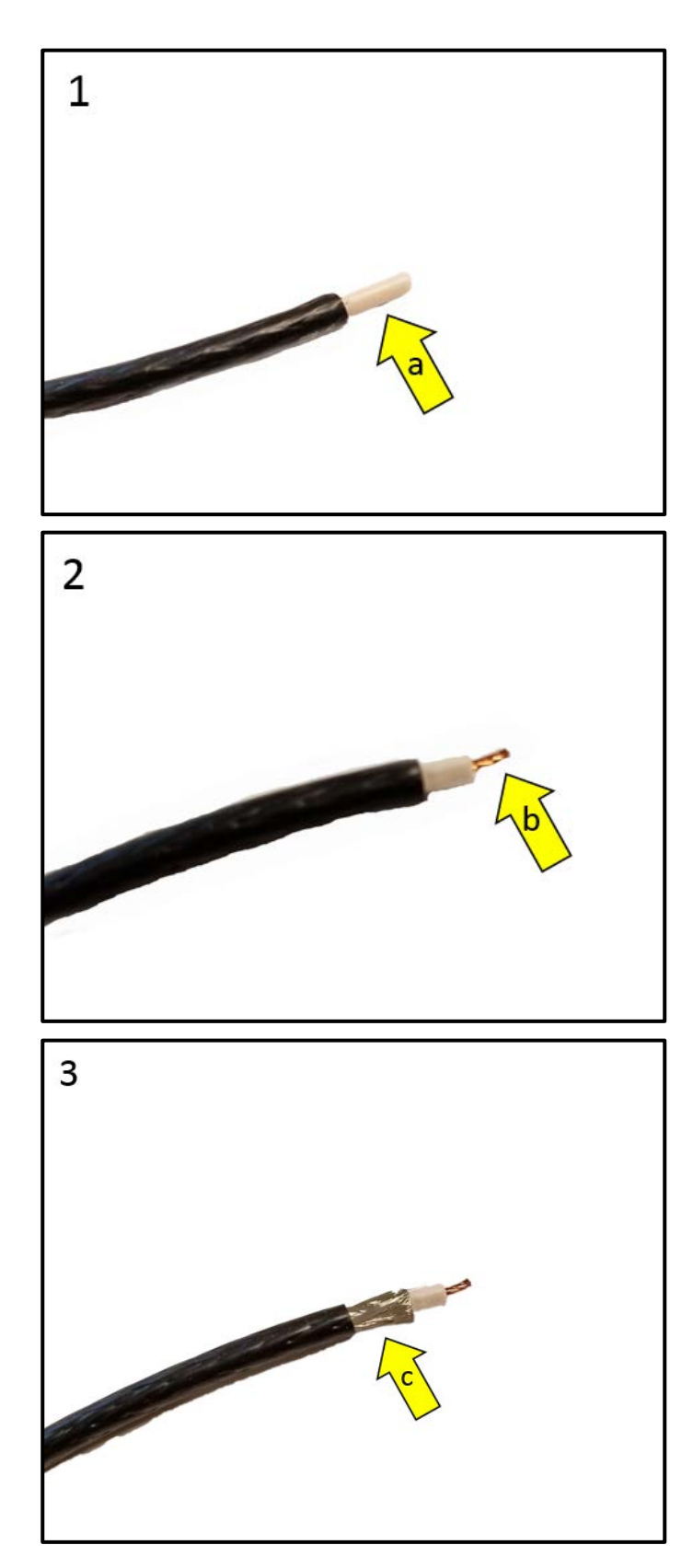

#### Strip cable using the VAS6720/1:

• Strip PODS coax cable in the following order:

## 

Do not turn the cutting knob on the VAS6720/1 more than 2 turns when removing the outer covering and grounding shield. If you do, the plastic (dielectric) shielding could also get cut resulting in having to repeat stripping off the outer covering and grounding shield.

- 1. Outer covering and grounding shield.
  - This exposes the plastic (dielectric) shield <arrow a>.
- 2. Plastic (dielectric) shield.
  - This exposes the inner copper conductor <arrow b>.
- 3. Outer covering.
  - This exposes the grounding shield <arrow c>.

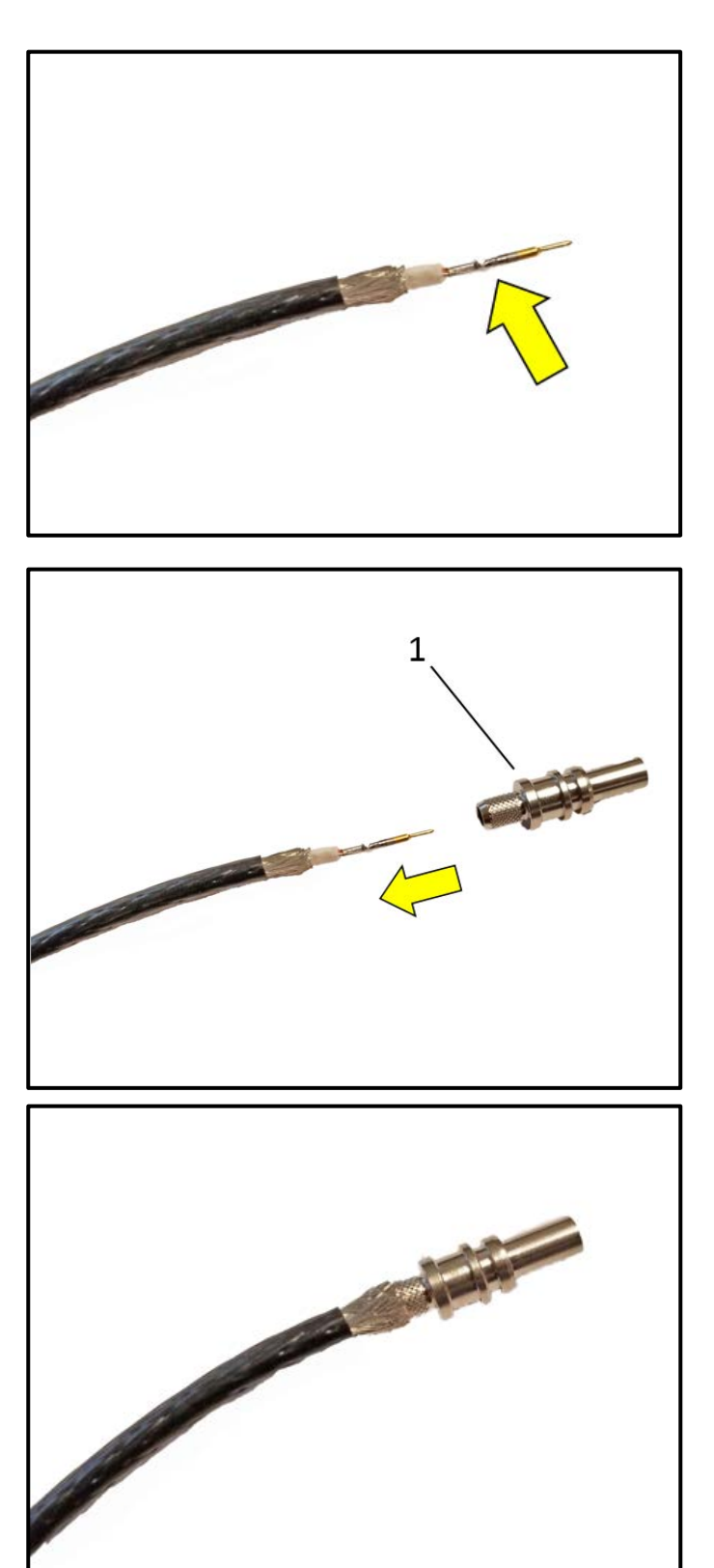

#### Crimp new center pin using VAS6720/2:

• Crimp new center contact pin <arrow> onto the coax cable using the VAS6720/2 crimping head.

#### Install contact body:

- Slide contact body <1> over the center contact pin.
- The grounding shield must be on the outside of the contact body as shown.

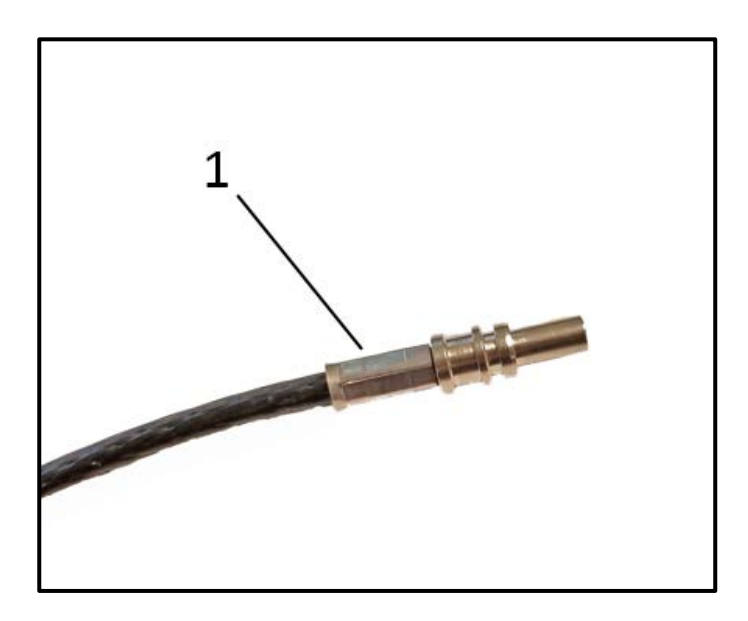

#### Install crimping sleeve:

- Slide the crimping sleeve <1> over the contact body while holding the contact body in place.
- Crimp the sleeve using the VAS6720/2 crimping head.

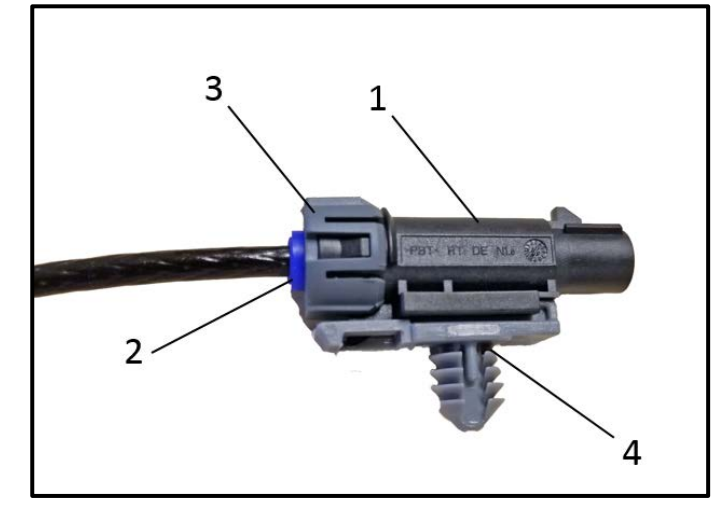

#### Install connector housing:

- Install the connector housing and connector hardware as follows:
  - Slide connector housing <1> over cable terminal until it audibly locks into place.
  - Press seal <2> into connector housing <1>.
  - Install connector lock <3> onto connector housing <1> so the locking tabs engage.
  - Install securing clip <4> to connector housing <1>.

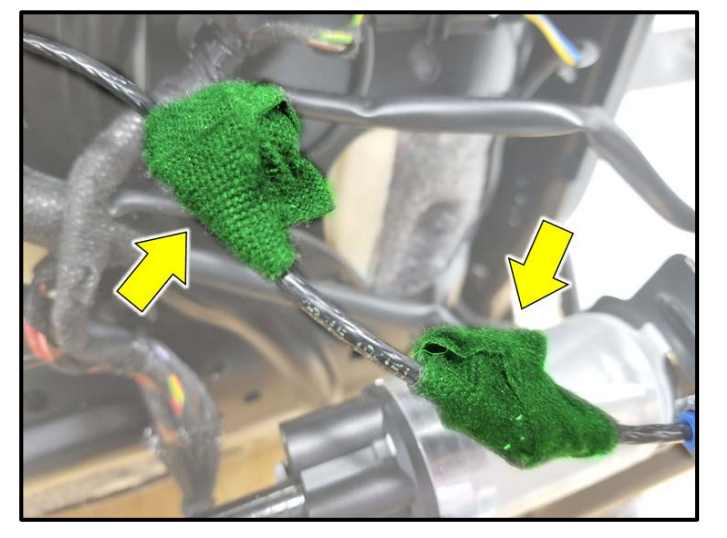

#### **Cover securing clips:**

• Wrap the original PODS wiring harness clips with fabric tape <arrows>.

## 

Do not attempt to remove the clips from the PODS wiring harness. Doing so could result in damage to the cable.

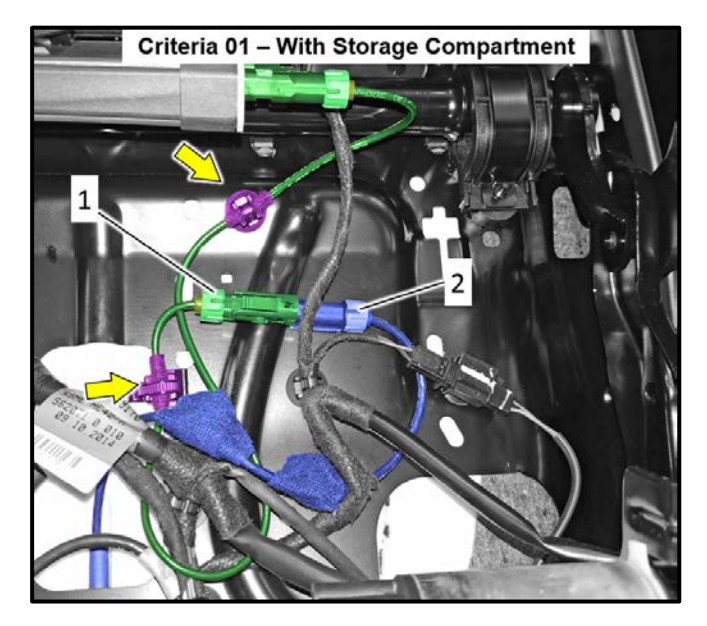

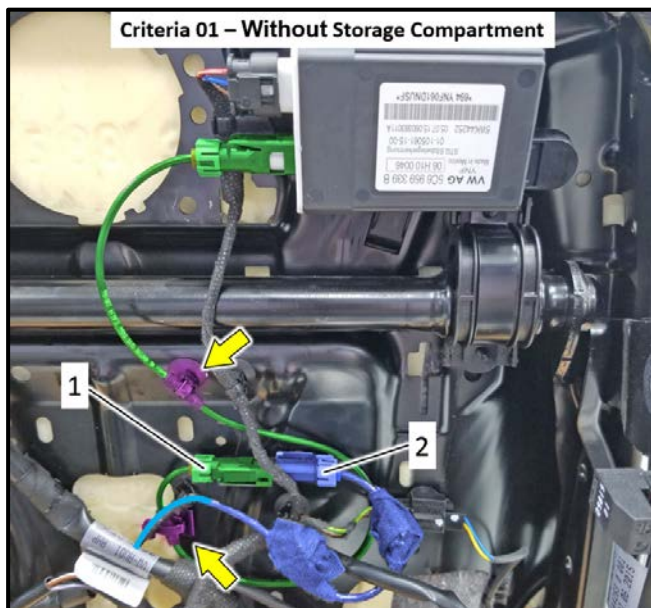

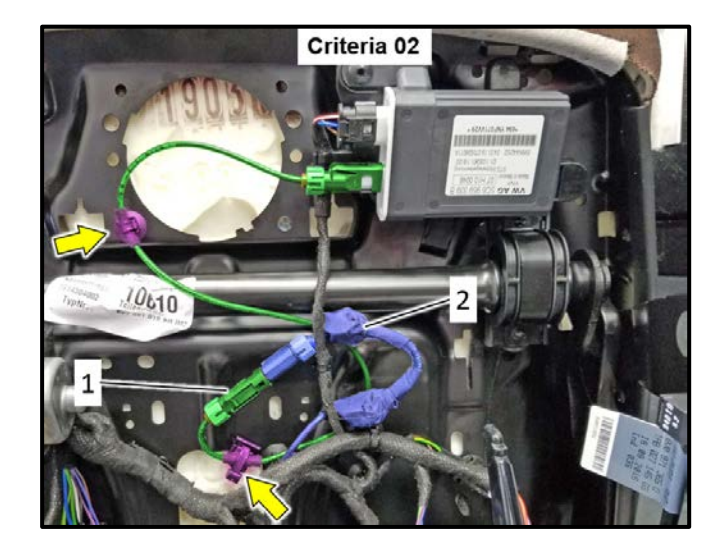

#### Installing wiring harness:

### 

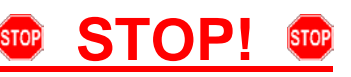

The connector must be installed exactly parallel with the PODS control module. The center pin in the PODS control module is fragile and must not be bent during installation. A damaged center pin will cause PODS faults. Damage to PODS control module is not covered under this action.

- Route the new harness under the existing seat • wiring in an "S" pattern.
- Plug the new wiring harness into the PODS • control module.
- The harness should not have any kinks. .
- The harness bends should have a minimum • radius of 2 cm.
- Secure clips <arrows> to seat frame. •
- Connect new harness <1> to modified seat • harness <2>.

## 

- The exact routing of the harness may differ • slightly based on the seat version.
- It's important that the harness does not negatively interfere with any other wiring on the seat.

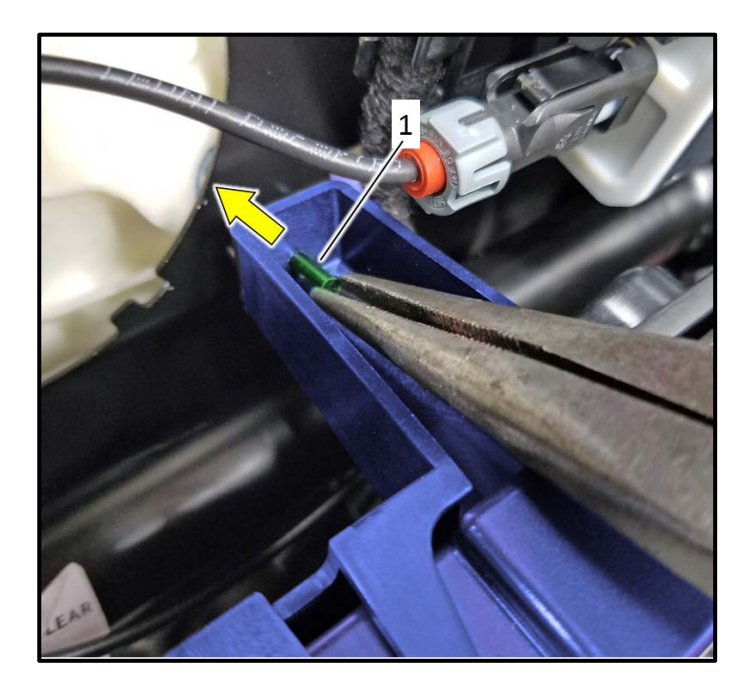

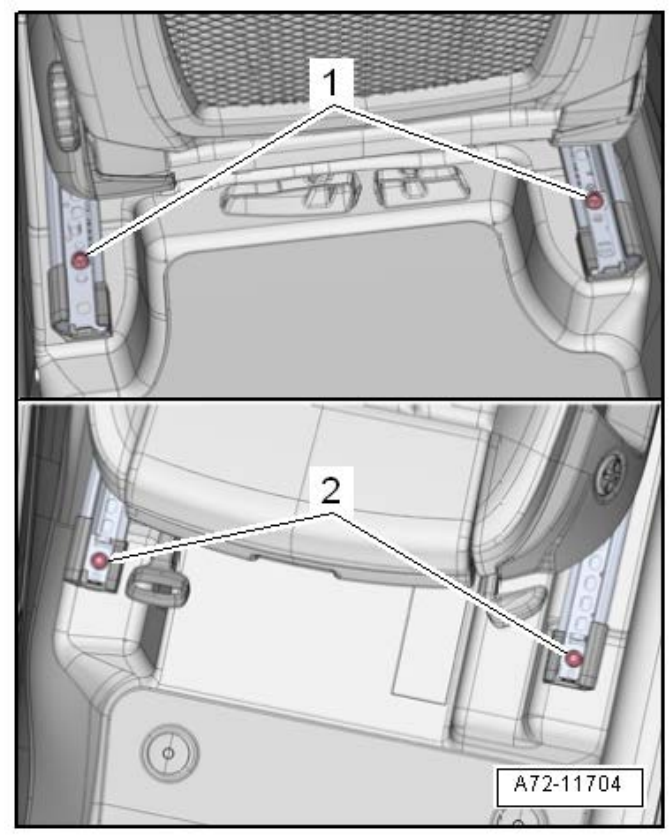

## Install seat control module bracket (Vehicles with Criteria 02 only):

- Install seat control module bracket in reverse order of removal.
- Carefully install pin <1> using needle nose pliers and press in until flush with bracket.

#### **Reinstall seat:**

| Risk of Injury                                                     |            |     |           |  |
|--------------------------------------------------------------------|------------|-----|-----------|--|
| Pyrotechnical unintentionally.                                     | components | can | deploy    |  |
| Discharge static electricity by briefly touching the door striker. |            |     | ching the |  |

- Installation of seat is the reverse order of removal.
- Torque bolts <1> and <2> to 40 Nm.

Proceed to Section C.

| I certify that this campaign<br>has been performed in strict<br>accordance with the applicable<br>Audi repair procedure. |   |
|----------------------------------------------------------------------------------------------------|---|
| SAGA Code:                                                                                                    |   |
| Technician:                                                                                                    |   |
| Date:                                                                                                    | • |
| em#: AUD4927ENG                                                                                                    |   |

-OR-

| Je certifie que cette<br>campagne de rappel a été<br>exécutée suivant les strictes<br>directives de réparation<br>d'Audi |  |  |  |
|----------------------------------------------------------------------------------------------------|--|--|--|
| Code de SAGA:                                                                                                    |  |  |  |
| Technicien:                                                                                                    |  |  |  |
| Date:                                                                                                    |  |  |  |
| tem # AUD4927FRE                                                                                                    |  |  |  |

## Section D - Parts Return/Disposal

Properly store (retain), destroy or dispose of removed parts in accordance with all state/province and local requirements, unless otherwise indicated and/or requested through the Warranty Parts Portal (WPP) for U.S. and the Part Destruction and Core Disposition Report for Canada.

The repair information in this document is intended for use only by skilled technicians who have the proper tools, equipment and training to correctly and safely maintain your vehicle. These procedures are not intended to be attempted by "do-it-yourselfers," and you should not assume this document applies to your vehicle, or that your vehicle has the condition described. To determine whether this information applies, contact an authorized Audi dealer. ©2019 Audi of America, Inc. and Audi Canada. All Rights Reserved.

Once the campaign has been completed, the technician should stamp the repair

Stamps are available for ordering through the Compliance Label Ordering Portal.

Proceed to Section D.

order.